※語音掛號操作步驟(操作錯誤時可按「\*」後重新輸入)

| 步驟  | 操作項目                | 按鍵選擇說明                                                                            |
|-----|---------------------|-----------------------------------------------------------------------------------|
| 1   | 選擇語言                | 國語-「1」、台語-「2」、客語-「3」                                                              |
| 2   | 選擇服務<br>項目          | 預約掛號-「1」、查詢掛號資料-「2」、取消掛號-<br>「3」、快速掛號-「4」、 查詢醫師看診時間-「5」、<br>查詢醫師代號-「6」、系統使用說明-「7」 |
| 3   | 選擇國籍                | 本國人士-「1」、外籍人士-「2」                                                                 |
| 3-1 | 輸入病歷號<br>或<br>身分證字號 | 直接輸入病歷號,例:病歷號 1234 輸入「1234」。<br>或輸入身分證號末九碼數字,<br>例:身分證字號 T355555555,輸「355555555」。 |
| 3-2 | 輸入<br>護照號碼          | 直接輸入護照的數字部分<br>例:護照號碼 TB00001335,輸入「00001335」。                                    |
| 4   | 輸入<br>看診日期          | 共四碼,例:12月1日,請輸入「1201」。                                                            |
| 5   | 輸入<br>看診時段          | 上午-「1」、下午-「2」、晚上-「3」                                                              |
| 6   | 輸入<br>醫師代碼          | 共四碼(可參閱醫師代碼表,或語音掛號操作步驟2<br>中選擇「查詢醫師代碼」查詢。),例:陳森基輸<br>入「0010」。                     |
| 7   | 確認輸入的<br>資料<br>是否正確 | 確認病歷號、看診日期與時段、醫師是否正確。<br>正確-「1」、錯誤-「2」。                                           |
| 8   | 結果回覆                | 語音會告訴您預約掛號結果,請您牢記或寫下看診<br>科別及看診號碼。                                                |
| 9   | 掛號完成                | 繼續使用-「1」、結束離開-「0」                                                                 |